# 参考

sudo dpkg -i docker-ce\_17.09.0\~ce-0\~debian\_amd64.deb https://www.glamenv-septzen.net/view/1422 https://i.loveruby.net/ja/rhg/cd/win.html

## 概要

|                                    | WSL2                                     | WSL                                     | VirtualBox                               | Cygwin                                    | Msys2                                     |
|------------------------------------|------------------------------------------|-----------------------------------------|------------------------------------------|-------------------------------------------|-------------------------------------------|
| 動作条件                               | 1903 以降、ビ<br>ルド 18362 以上                 | Windows10 なら<br>動くと思う                   | あまり気にしな<br>くていい                          | あまり気にしな<br>くていい                           | あまり気にしな<br>くていい                           |
| Linux カーネル                         | あり                                       | なし                                      | あり (LinuxOS<br>を使えば )                    | なし                                        | なし                                        |
| Docker の実行                         | 可能                                       | 動くけど不具合<br>が多い                          | 可能                                       | 不可                                        | 不可                                        |
| ローカルサービ<br>スへのポート<br>フォワードの必<br>要性 | 不要 .wslconfig<br>に<br>localhostForwardin | 不要<br>Ig=True                           | 不要ホストネッ<br>トワークの NIC<br>を追加して別 IP<br>を降る | 不要                                        | 不要                                        |
| バックアップ(<br>スナップショッ<br>ト)           | export、import<br>が可能                     | export、import<br>が可能                    | スナップショッ<br>トもバックアッ<br>プも可能               | ディレクトリ丸<br>ごとコピー                          | ディレクトリ丸<br>ごとコピー                          |
| Windows 実行体<br>のコンパイル              | MinGW                                    | MinGW                                   | MinGW                                    | gcc、MinGW                                 | MinGW                                     |
| おすすめ                               | 動作条件を満<br>たすならこれが<br>一番いい                | Xdocker がまと<br>もに動作しない<br>のでおすすめし<br>ない | WSL2 より起<br>動は遅いけど何<br>かと使いやすい           | ssh クライア<br>ントとかちょっ<br>とコンパイルす<br>るだけならあり | ssh クライア<br>ントとかちょっ<br>とコンパイルす<br>るだけならあり |

Windows 上で Unix 環境を利用するには大きく2つの方法がある。

・Windows 上で Linux を動作させる

・Windows 上で Unix 互換環境 (Unix のコマンドを Windows 用に移植したもの)を使う

個人的には WSL2 が使い勝手が良くて、動作の安定性も高いと思う。

### Unix 仮想環境

#### WSL2

#### <u>WSL2の設定</u>

WSL

WSL 単独での docker の動作に問題が多々ある。hello-world 程度の簡単なコンテナであれば動作可能。

#### 設定手順

1. WSL 起動

1. 管理者権限でコマンドプロンプトを実行 (wsl は管理者権限を使わないと docker サービスが起動しない)

2. wsl -d Ubuntu-20.04 -u user

2. apt アップデート

1. sudo apt update

3. docker-ceの設定(最新版だと正常に動作しないので古いものをダウンロードする)

1. curl -O <u>https://download.docker.com/linux/debian/dists/stretch/pool/stable/amd64</u> /<u>docker-ce 17.09.0~ce-0~debian amd64.deb</u>

2. sudo dpkg -i docker-ce\_17.09.0\~ce-0\~debian\_amd64.deb

4. docker グループに追加設定

- 1. sudo gpasswd -a user docker
- 2. ログインしなおす (id で docker グループが追加されていれば OK)
- 5. サービス起動と hello-world 実行
  - 1. sudo service docker start
  - 2. docker run --rm hello-world

#### Virtualbox

WSL2 が使えないときはこちらの方法がおすすめ。

OS のインストールが面倒なときは https://www.osboxes.org/ からイメージをダウンロードする。

Ubuntu Server

```
1. キーボードの設定
```

1. sudo dpkg-reconfigure keyboard-configuration

- 2. SSH を使う場合
  - 1. ホストオンリーアダプタを追加して、ホスト OS とゲスト OS を通信できるようにす る必要がある
    - 1. ゲスト OS の設定画面 -> ネットワーク -> アダプタ 2 -> 割当 をホストオンリーア ダプタにする

2. 起動後にアダプタ2に DHCP を設定する 1. sudo vim /etc/netplan/00-installer-config.yaml

network: ethernets: enp0s3: dhcp4: true enp0s8: dhcp4: true

dhcp4: true

1. 上記のように追加したデバイスの dhcp を有効にする

1. docker の設定

1. curl -fsSL https://download.docker.com/linux/ubuntu/gpg | sudo apt-key add -

- 2. sudo add-apt-repository "deb [arch=amd64] <u>https://download.docker.com/linux/ubuntu</u> \$(lsb\_release -cs) stable"
- 3. sudo apt update
- 4. sudo apt install docker-ce docker-compose
- 5. sudo gpasswd -a ユーザ名 docker
- 6.追加したグループを反映させるためにログオフして、ログインしなおし
- 2. hello-world 実行
  - 1. docker run --rm hello-world

Unix 互換環境

Windows 上に Unix 互換環境を構築するには、Msys2 や Cygwin を使う必要がある。

Unix と Windows ではパスの区切文字 (\ と /) やデバイスの指定方法 (c:\Users と /home) が異なるため、Unix 互換ツールを利用するには、その違いを意識せず利用するための仕組み (POSIX エミュレーション) が必要となる。

| シール    | 説明                                                             |
|--------|----------------------------------------------------------------|
| Cygwin | Unix 互換環境として優秀。パッケージも多く、<br>X 関連も動作させることができる。                  |
| Msys2  | Cygwin から派生し、必要なツールを必要最低限<br>使えるようにして、Mingw の利用を目的として<br>作られた。 |

#### MinGW

Windows の GCC コンパイラ。POSIX エミュレーションはなく、普通の Windows アプリケーションであり、パスの指定も通常のパス (c:\data\src\test.c) が使える。

Cygwin や Msys2 と一緒に使われることが多いが、Cygwin や Msys2 にも gcc が存在するので区別 して利用する必要がある。

例えば、Cygwinのgccでコンパイルしたexeの実行には、Cygwin1.dllが必要。

同様に Msys2 の gcc でコンパイルした exe の実行には、msys-2.0.dll が必要。

MinGW の gcc でコンパイルした exe の実行は、そのまま実行できるし、内部で利用するパスも Windows のパス指定が利用できる。

#### 使い分け

#### 個人的には、

| ツール    | 用途                                                                                            |
|--------|-----------------------------------------------------------------------------------------------|
| Cygwin | Windows 上にがっつり Unix 互換環境を構築す<br>る。または Msys2 で動かなかったものを動かし<br>たい。(WSL や仮想マシンでもいい気がするけ<br>ど・・・) |
| Msys2  | X とかは必要なく、CUI の Unix 互換環境を構築<br>したい。MinGW で Windows 上に gcc の環境が<br>欲しい。                       |

### 環境設定

#### Cygwin

<u>Cygwin の設定</u>

Cygwinはアーカイブを展開後すぐに使えるCygwin環境。ただし、2018年以降更新されていない。

#### gnupack の設定

#### Msys2

<u>MSYS2 Portable の環境を作成する</u>